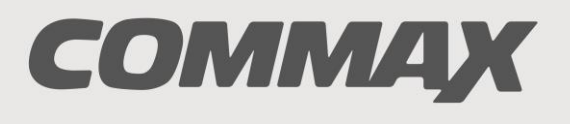

SmartHome & Security

# INSTRUKCJA MONTAŻU / OBSŁUGI

MONITOR KOLOROWY CDV-71AM

CE

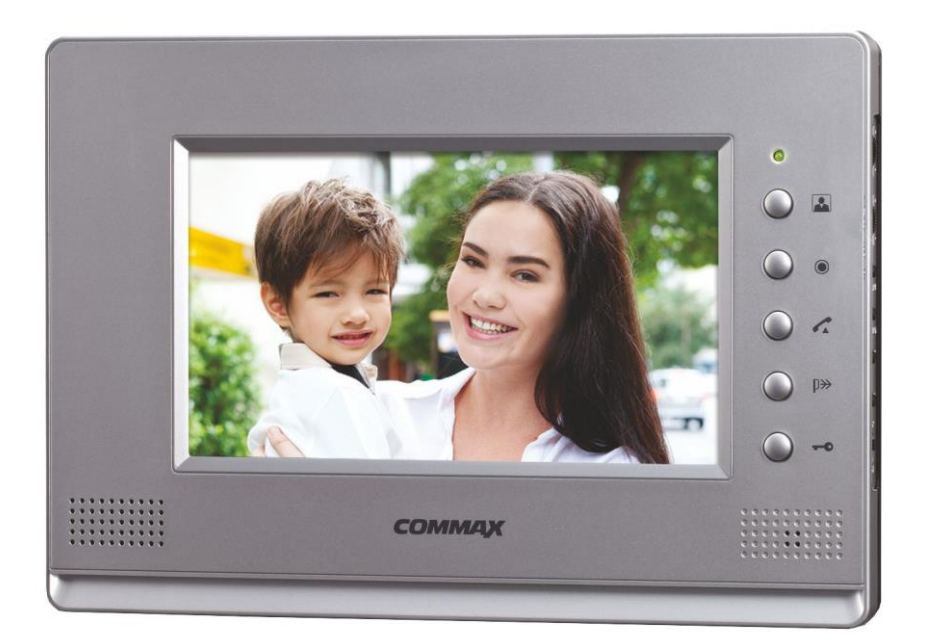

Importer:

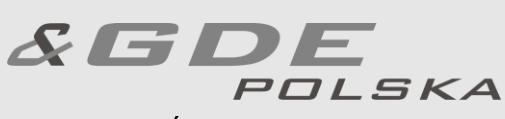

Włosań, ul. Świątnicka 88 32-031 Mogilany tel. +48 12 256 50 25 +48 12 256 50 35 GSM: +48 697 777 519 biuro@gde.pl www.gde.pl

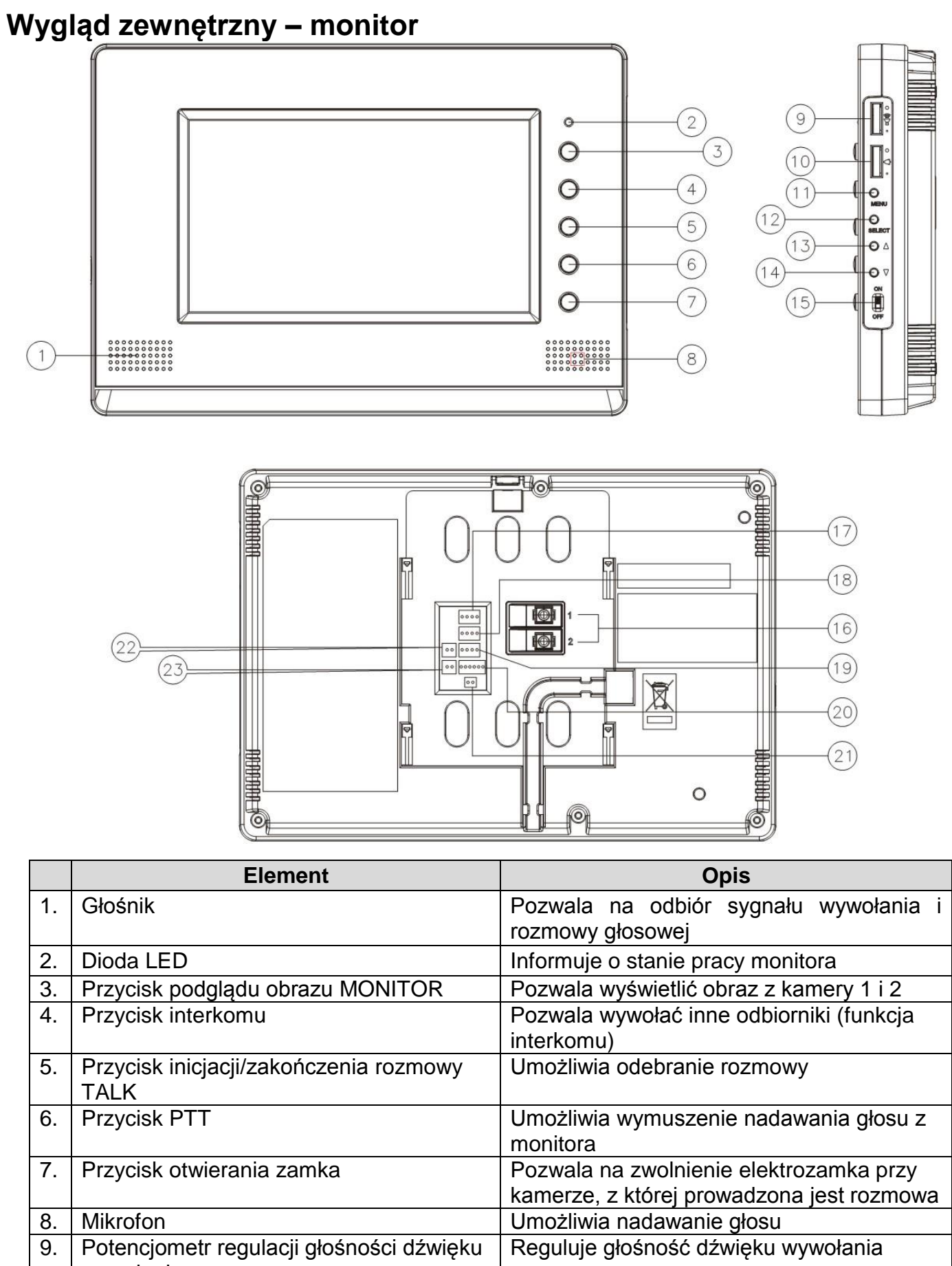

wywołania 10. Potencjometr regulacji głośności dźwięku rozmowy

| 11. | Przycisk MENU                        | Umożliwia wejście w tryb MENU (regulację  |  |
|-----|--------------------------------------|-------------------------------------------|--|
|     |                                      | jasności / barwy / kontrastu obrazu)      |  |
| 12. | Przycisk SELECT                      | Zmiana ustawień PAL/NTSC                  |  |
| 13. | Przycisk ustawień menu "W górę"      | Zmiana standardu video na NTSC (dla       |  |
|     |                                      | paneli zewnętrznych)                      |  |
| 14. | Przycisk ustawień menu "W dół"       | Zmiana standardu video na PAL (dla paneli |  |
|     |                                      | zewnętrznych)                             |  |
| 15. | Wyłącznik zasilania                  | Załącza/odłącza zasilanie monitora        |  |
| 16. | Opcjonalne gniazdo zasilające (tylko | Służy do podłączenia zasilania 17-30V DC  |  |
|     | model CDV-71AMD)                     |                                           |  |
| 17. | Gniazdo połączeniowe kamery 1        | Umożliwiają podłączenie panela z kamerą   |  |
| 18. | Gniazdo połączeniowe kamery 2        | Umożliwiają podłączenie drugiego panela z |  |
|     |                                      | kamerą                                    |  |
| 19. | Gniazdo interkomowe                  | Umożliwia podłączenie dodatkowego         |  |
|     |                                      | unifonu / połączenie dwóch monitorów z    |  |
|     |                                      | funkcją interkomu                         |  |
| 20. | Gniazdo serwisowe                    | Służy do diagnostyki monitora             |  |
| 21. | Zworka kamery 2                      | Przy podłączeniu do monitora dwóch        |  |
|     |                                      | kamer zworę należy usunąć                 |  |
| 22. | Gniazdo połączeniowe kamery CCTV 1   | Umożliwia podłaczenie kamery              |  |
|     |                                      | obserwacyjnej                             |  |
| 23. | Gniazdo połączeniowe kamery CCTV 2   | Umożliwia podłaczenie drugiej kamery      |  |
|     |                                      | obserwacyjnej                             |  |

#### UWAGA!

Niniejsza instrukcja powinna być przeczytana przed montażem.

- Monitor nie powinien znajdować się w pobliżu wody, np. wanny, umywalki, basenu itp.
- Monitor i kamera powinny znajdować się w miejscach o wolnym przepływie powietrza – nie należy montować ich w skrzynkach, szafkach itp. Nie należy zaklejać, zatykać otworów wentylacyjnych.
- Przewody połączeniowe nie mogą być narażone na uszkodzenia mechaniczne i termiczne.
- Nie zaleca się skierowywania kamery w kierunku dużego natężenia światła – "oślepia" to optykę kamery i może prowadzić do uszkodzenia kamery.
- Nie uszczelniaj silikonem kamery, zaleca się wyłożyć wnękę pod kamerę warstwą cienkiego styropianu (tył i ścianki boczne).

## Instalacja

- Zamocuj metalowy uchwyt monitora na ścianie (zalecana wysokość montażu monitora od podłogi: 1450- 1500 mm)
- Podłącz przewody od kamer i zasilające
- Przy podłączeniu do monitora jednej kamery (do gniazda CAM1) zworka kamery 2 powinna być zamontowana z monitorze. Przy podłączeniu dwóch kamer usuń zworkę kamery 2 (po. 21 w opisie monitora)
- Umieść monitor na uchwycie i dokręć śrubką

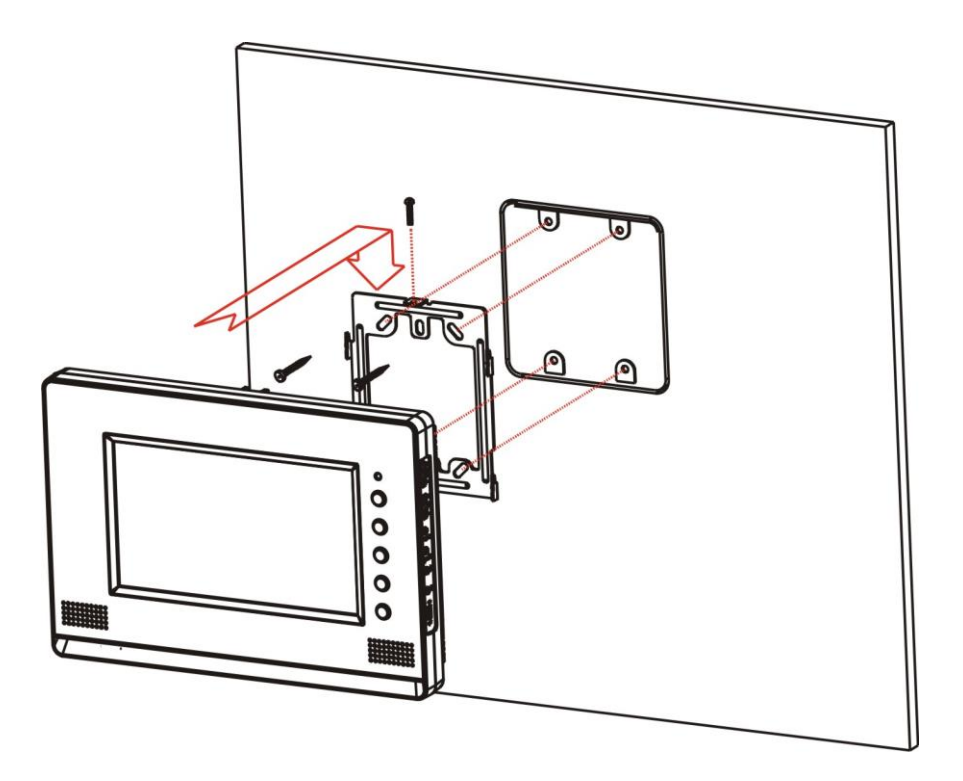

Monitor może obsługiwać max. dwie kamery (panele rozmówne z kamerami) oraz dwie dodatkowe kamery CCTV.

**Wybór standardu sygnału video (NTSC-PAL)** dla gniazd kamer (paneli rozmownych z kamerami) dokonuje się poprzez jednoczesne wciśnięcie i przytrzymanie bocznych przycisków monitora:

- SELECT + "W górę" aby ustawić standard NTSC
- SELECT + "W dół" aby ustawić standard PAL

#### Uwaga !

Monitor obsługuje poprawnie dwa panele wejściowe z kamerami pracującymi w tym samym standardzie video.

Powyższa zmiana standardu sygnału video powoduje ustawienie domyślnych wartości wszystkich parametrów menu (język, czas, parametry obrazu).

#### Sygnalizacja diody LED

Monitor posiada diodę informacyjną LED umieszczoną nad przyciskami obsługi. W zależności od kolorystyki informuje użytkownika o działaniu danej funkcji monitora:

| Dioda nie świeci           | <ul> <li>brak napięcia zasilania</li> </ul>            |
|----------------------------|--------------------------------------------------------|
| Świeci kolorem zielonym    | <ul> <li>– stan czuwania, napięcie włączone</li> </ul> |
| Miga kolorem zielonym      | <ul> <li>wywołanie z kamery pierwszej</li> </ul>       |
| Miga kolorem pomarańczowym | <ul> <li>wywołanie z kamery drugiej</li> </ul>         |
| Świeci na czerwono         | <ul> <li>zapis obrazu do pamięci monitora</li> </ul>   |

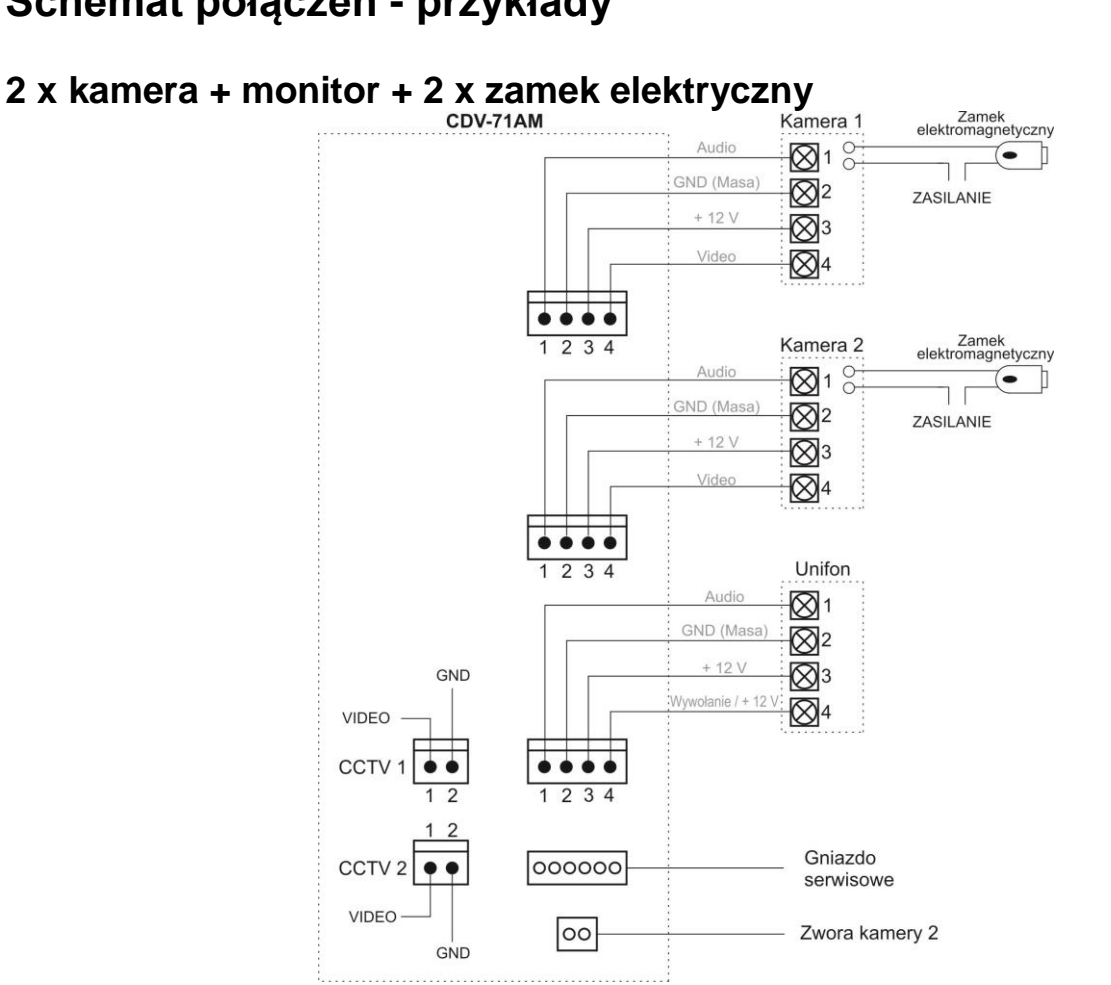

## Schemat połączeń - przykłady

#### 2 x kamera + 2 x monitor + 2 x unifon + 2 x zamek elektryczny

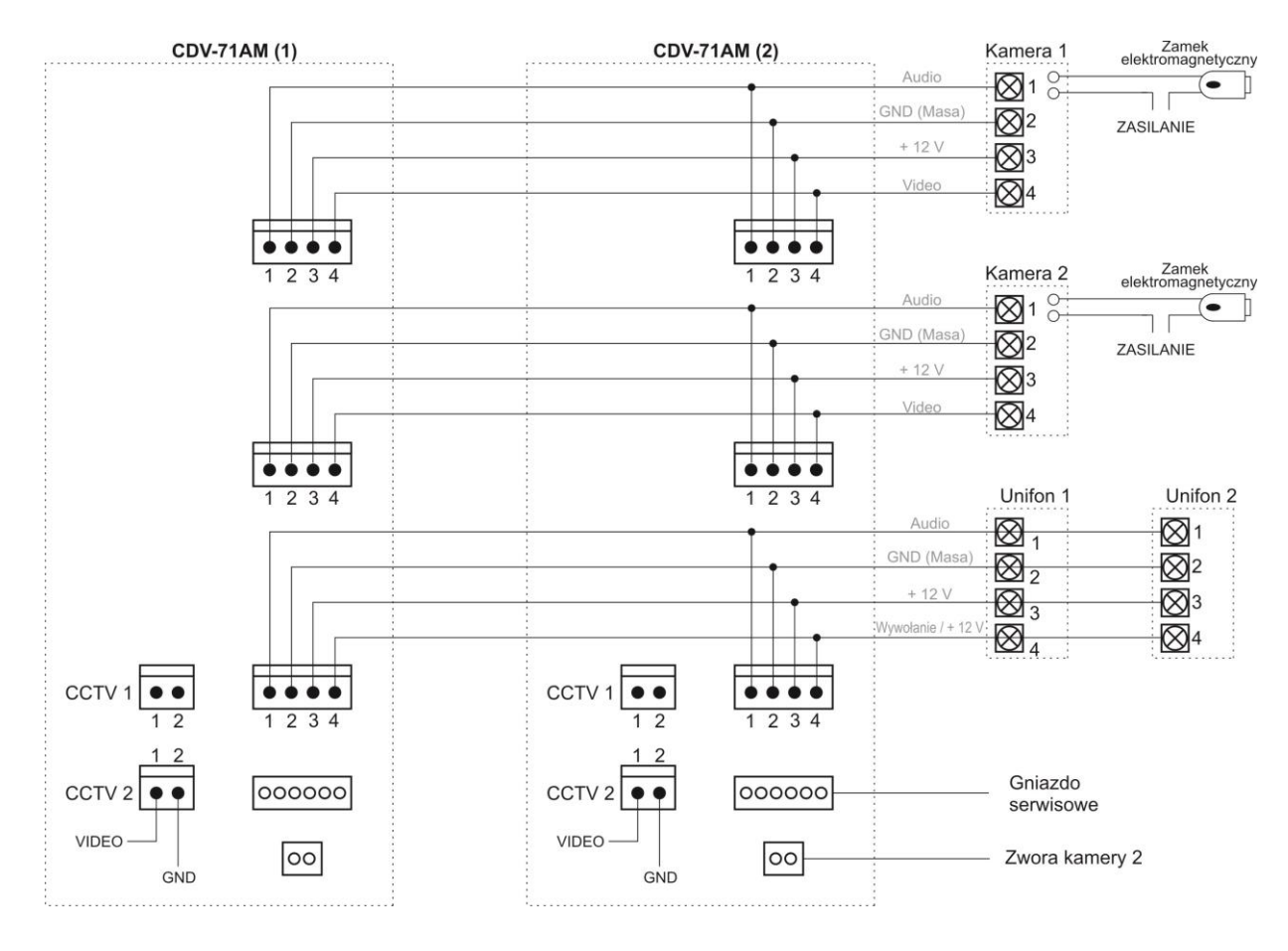

#### Uwaga!!

Przy połączeniu kilku monitorów i unifonów funkcja interkomu pomiędzy monitorami może nieznacznie wpłynąć na jakość obrazu i dźwięku pomiędzy monitorami a kamerami.

Zalecana maksymalna liczba unifonów podłączanych do jednego monitora: 2 szt. Zalecana maksymalna liczba monitorów pracujących równolegle: 2 szt. (przy większej liczbie - ze względu na podział sygnału video zalecany dodatkowy wzmacniacz/rozdzielacz sygnału)

# **!!! Przed przystąpieniem do instalacji zaleca się sprawdzenie i podłączenie skonfigurowanego sprzętu w warunkach warsztatowych !!!**

Podczas montażu należy ściśle stosować się do odpowiedniego ze schematów. Przy projektowaniu instalacji należy dobrać odpowiednią średnicę przewodu w zależności od przewidywanych odległości i warunków środowiska np.: dla przewodu 0,50 mm zalecana odległość kamera-monitor do 50 m.

Przy dłuższych odległościach zaleca się prowadzenie obwodu wizyjnego przewodem koncentrycznym (lub skrętką UTP poprzez dodatkowe transmitery video). Nie należy mieszać żył innych instalacji (telefonicznych, alarmowych itp.) z instalacją videodomofonu.

Zaleca się prowadzenie obwodu elektrozaczepu osobnym przewodem (dotyczy zasilania elektrozaczepu prądem przemiennym typu AC). Istnieje możliwość zasilania elektrozaczepu bezpośrednio z monitora CDV-71AM (zalecany elektrozaczep SCOT ES-S12AC/DC lub ES-S12DCn). Z monitora można również zasilać dodatkowe kamery CCTV wykorzystując gniazdo unifonu. Można je obciążyć max. pradem 1A.

Sposób podłączenia zasilania elektrozaczepu SCOT oraz kamery CCTV z monitora CDV-71AM:

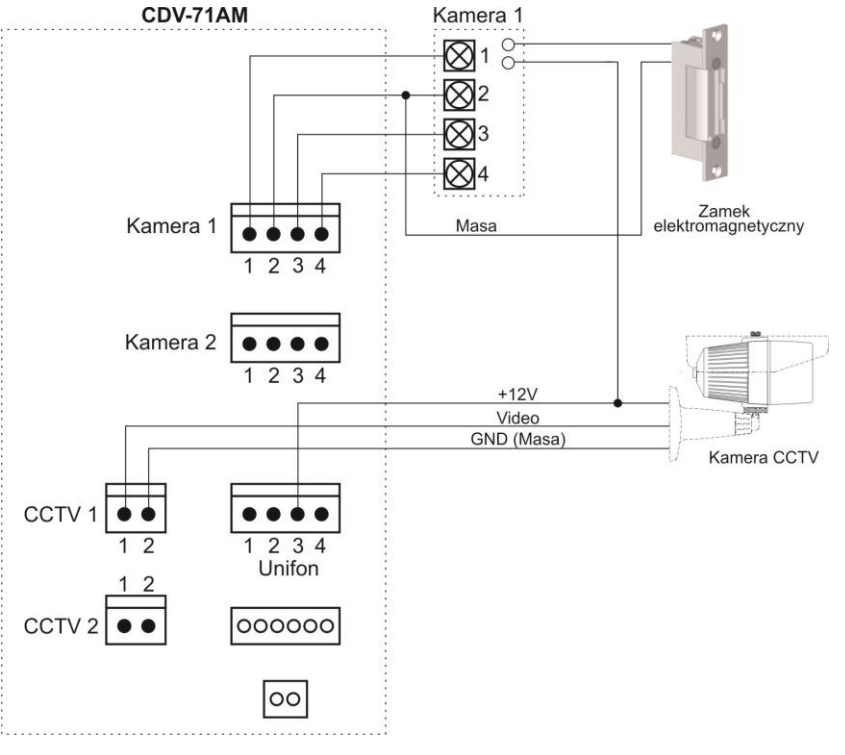

## Obsługa videodomofonu

Ustaw przełącznik POWER w pozycji "ON". Dioda LED zacznie świecić na zielono.

#### Połączenie kamera-monitor

 Odwiedzający naciska przycisk CALL na zewnętrznej kamerze. Przez głośnik monitora rozlega się sygnał - znak czyjejś obecności przed wejściem. Na ekranie monitora pojawia się obraz z kamery i dioda LED miga na zielono (przy wywołaniu z kamery 1) lub na pomarańczowo (przy wywołaniu z kamery 2).

#### Uwaga !

Jeżeli do monitora podłączone są dodatkowe kamery CCTV po wywołaniu na monitorze pojawi się obraz z kamery na panelu oraz pomniejszony obraz z dodatkowej kamery CCTV (funkcja PIP – Picture-in-picture). Przy maksymalnej konfiguracji (dwa panele z kamerami + dwie kamery CCTV): - przy wywołaniu z panela 1 (gniazdo kamery 1) pojawi się również obraz z kamery CCTV 1 (gniazdo CCTV 1)

 przy wywołaniu z panela 2 (gniazdo kamery 2) pojawi się również obraz z kamery CCTV 2 (gniazdo CCTV 2)

Przy aktywnej funkcji automatycznego zapisu obrazów do pamięci po wywołaniu z kamery na ekranie pojawi się obraz oraz ikona zapisu wraz z czasem zapisu i kolejnym numerem w pamięci obrazów. Podczas zapisu dioda LED świeci na czerwono)

- 2. Po ujrzeniu obrazu na ekranie monitora możesz:
  - odpowiedzieć wciśnij przycisk inicjacji/zakończenia rozmowy (
     i rozpocznij rozmowę. Obraz na monitorze będzie wyświetlany przez około 60 sekund lub do momentu ponownego wciśnięcia przycisku inicjacji/zakończenia rozmowy
  - nie odpowiadać obraz na monitorze zgaśnie po około 60 sekundach.
- Po rozmowie z odwiedzającym, jeżeli masz zainstalowany zamek elektromagnetyczny, możesz nacisnąć przycisk otwierania zamka (\*\*\*\*) aby otworzyć drzwi. Czas otwarcia zamka (działanie przekaźnika w kamerze to ok. 2-3 sekundy). Na ekranie monitora pojawi się ikona otwarcia zamka i usłyszysz dźwięk potwierdzający otwarcie.

**Jeżeli do monitora są podłączone dwie kamery** (dwa panele) w danej chwili może pracować jedna z nich. Podczas rozmowy z jednym odwiedzającym druga z kamer znajduje się w stanie czuwania.

- 1. Inny odwiedzający naciska przycisk CALL na drugiej kamerze.
- 2. Przy monitorze usłyszysz dźwięk wywołania. Połączenie z pierwszą kamerą zostaje automatycznie zakończone.
- 3. Na monitorze pojawi się obraz z drugiej kamery. Możesz rozpocząć rozmowę z drugim odwiedzającym.
- 4. Po rozmowie z odwiedzającym, jeżeli masz zainstalowany zamek elektromagnetyczny, możesz nacisnąć przycisk otwierania zamka aby otworzyć drzwi (zostanie zwolniony tylko elektrozamek podłączony do aktywnej kamery). Czas otwarcia zamka (działanie przekaźnika w kamerze to ok. 2-3 sekundy).
- 5. Jeśli chcesz wrócić do rozmowy prowadzonej z pierwszym odwiedzającym wciśnij przycisk "Monitor" (

#### Funkcja Monitoring

Funkcja ta służy do podglądu obraz z kamer/paneli podłączonych do monitora. Jeżeli chcesz na monitorze podglądnąć obraz sprzed wejścia naciśnij przycisk

"MONITOR" ( ). Obraz na monitorze będzie wyświetlany przez ok. 30

sekund. Ponowne użycie przycisku () spowoduje przełączenie obrazu wg schematu (schemat dla podłączonych dwóch paneli wraz z dwoma dodatkowymi kamerami CCTV):

- Kamera 1 + CCTV 1 (w trybie PIP obraz w obrazie). Jeżeli do monitora nie jest podłączona kamera CCTV (do gniazda CCTV 1) tryb PIP nie zostanie uruchomiony.
- 2. Kamera 1
- 3. CCTV 1 (o ile jest podłączona)
- Kamera 2 + CCTV 2 (w trybie PIP obraz w obrazie). Jeżeli do monitora nie jest podłączona kamera CCTV (do gniazda CCTV 2) tryb PIP nie zostanie uruchomiony.
- 5. Kamera 2
- 6. CCTV 2 (o ile jest podłączona)

#### Połączenie interkomowe

1. Aby nawiązać połączenie z dodatkowym monitorem / unifonem wciśnij

przycisk inicjacji/zakończenia rozmowy ( ) – na ekranie pojawi się ikona podniesionej słuchawki - oraz przycisk interkomu (). Usłyszysz dźwięk wywołania drugiego urządzenia (dioda LED będzie świecić na czerwono)

2. W drugim monitorze / unifonie rozlegnie się sygnał wywołania.

- 3. Po odebraniu rozmowy w drugim monitorze / unifonie zostanie nawiązana rozmowa.
- Podczas połączenia interkomowego odwiedzający naciskając przycisk CALL na zewnętrznej kamerze dołącza się do rozmowy (połączenie trójstronne). Rozmawiający słyszą sygnał wywołania w głośnikach monitorów.

# Przycisk priorytetu nadawania (↓)→)

Monitor posiada przesyłanie głosu w systemie pół-duplexu. Jeśli w pobliżu kamery pojawi się szum otoczenia może zostać włączone nadawanie głosu z kamery. Aby przerwać nadawanie z kamery i przełączyć się na nadawanie z monitora wciśnij przycisk "PTT" (

#### Zapis obrazu do pamięci monitora

Monitor wyposażony jest w moduł pamięci umożliwiający zapis do 128 orazów z kamer podłączonych do gniazd CAM 1 i CAM 2 (nie ma możliwości zapisu obrazów z kamer CCTV 1 i CCTV 2)

Aby zapamiętać obraz z kamery (podczas rozmowy z odwiedzającym lub podczas

podglądu) wciśnij i przytrzymaj przez sekundę przycisk A / REC. Monitor potwierdzi zapis wyświetlając ikonę zapisu oraz zmieniając kolor diody na czerwony.

W trybie automatycznym monitor zapamiętuje obraz przy każdorazowym naciśnięciu przycisku CALL na kamerze. W trybie automatycznym zapis ręczny również jest możliwy.

### Menu ekranowe (OSD)

Za pomocą menu OSD możliwe jest ustawienie parametrów monitora: czasu, ustawień obrazu, języka OSD, auto zapisu.

Aby uruchomić menu OSD wciśnij przycisk MENU z prawej strony monitora w trybie czuwania monitora. Wyświetli się ekran główny menu:

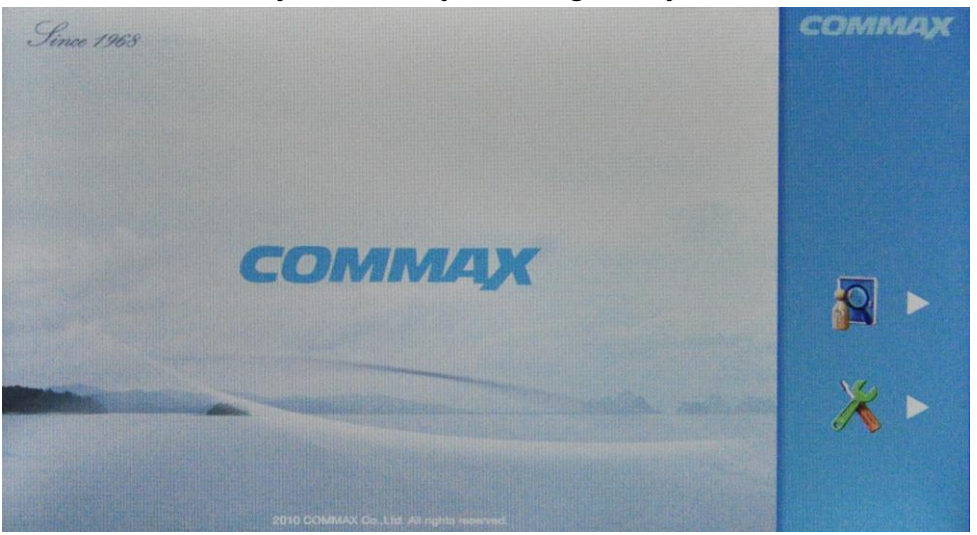

Za pomocą dwóch przycisków wskazywanych przez ikony na ekranie monitora można przejść do kolejnych opcji menu:

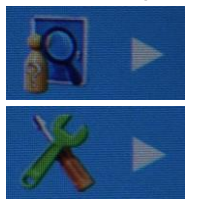

Przegląd pamięci obrazów

Ustawienia parametrów monitora

Przegląd pamięci obrazów

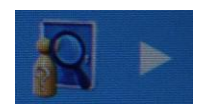

Monitor wyświetli zapisane w pamięci obrazy (jeżeli pamięć jest pusta wyświetli

komunikat 🔯

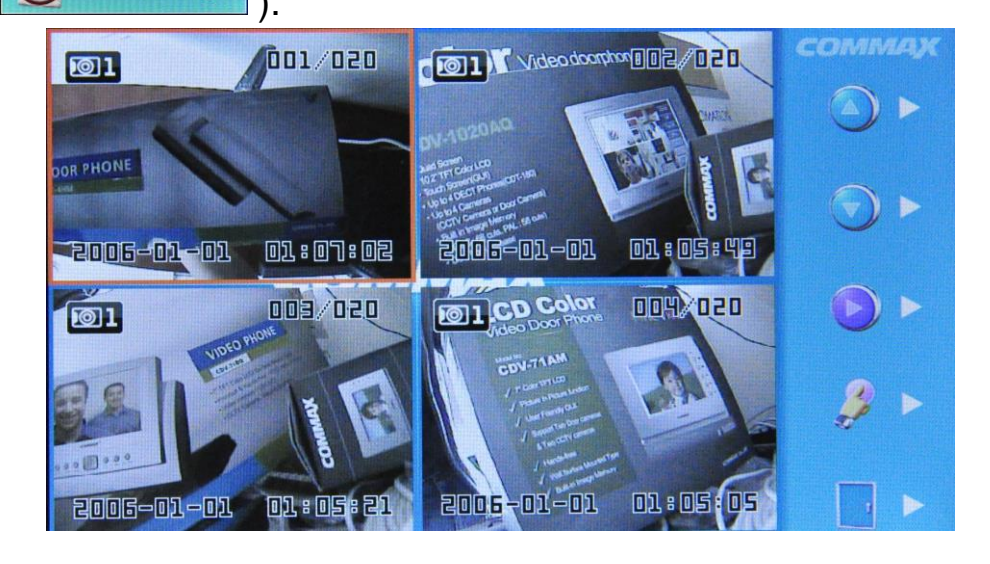

Przyciskami

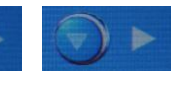

przejdź do kolejnych/poprzednich czterech

obrazów (**tryb quad**) . Przyciskiem możesz wybrać jeden z czterech obrazów i powiększyć go naciskając . Wybrany obraz pojawi się na ekranie:

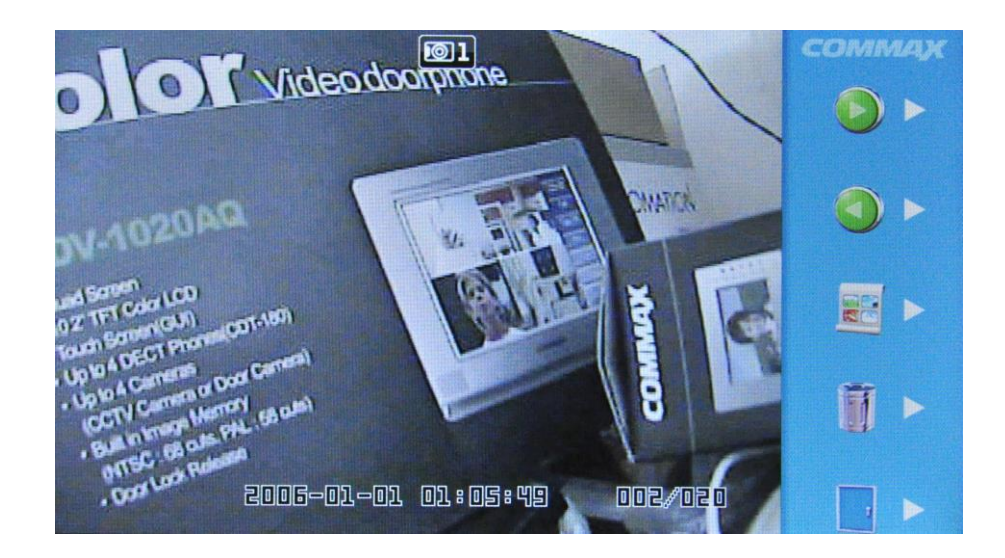

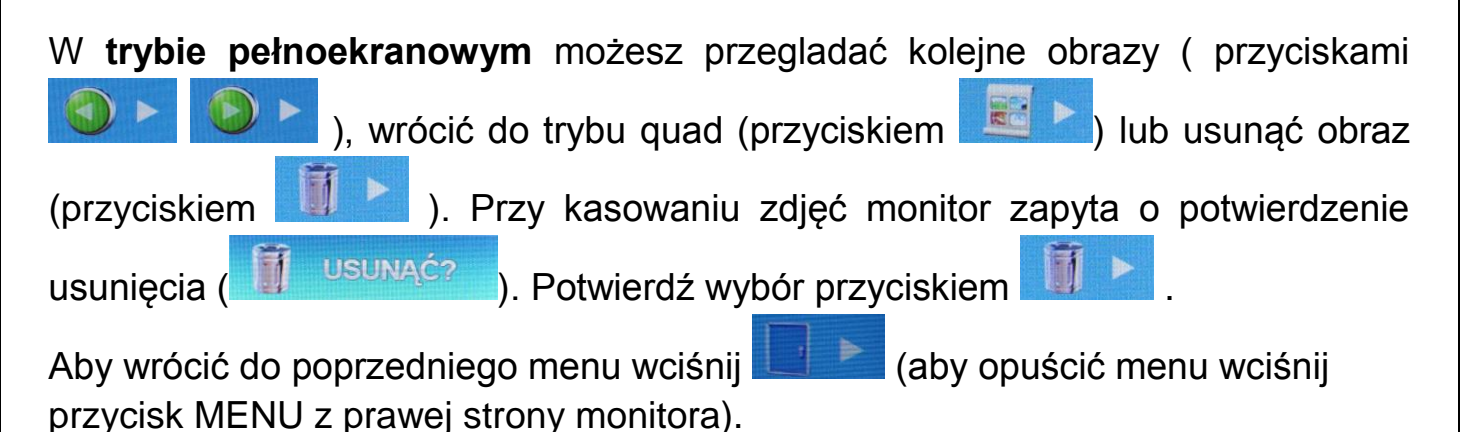

Ustawienia parametrów monitora

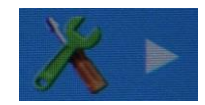

Do obsługi menu ustawień wykorzystywane jest 5 głównych przycisków obsługi monitora. Menu główne podzielone jest na grupy:

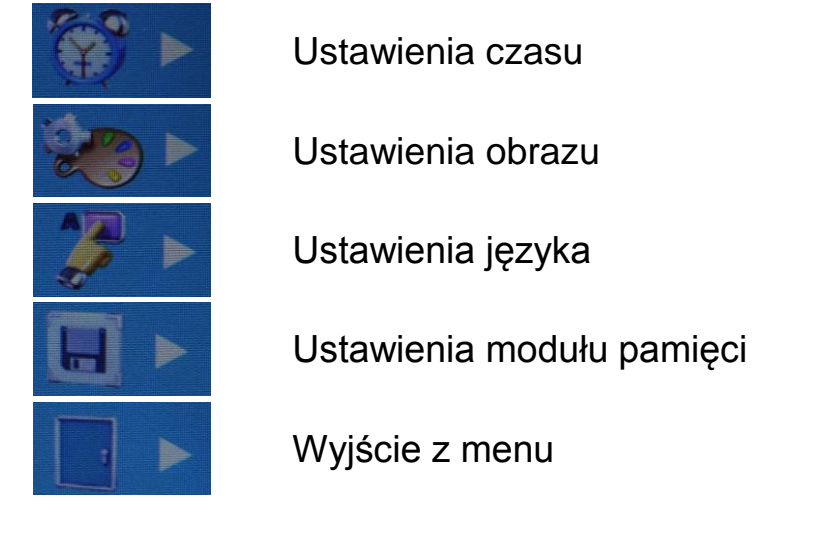

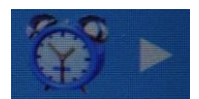

### <u>Ustawienie czasu</u>

Moduł zegara wykorzystywany jest w module pamięci – zdjęcia zapisywane są wraz z informacją o czasie wykonania.

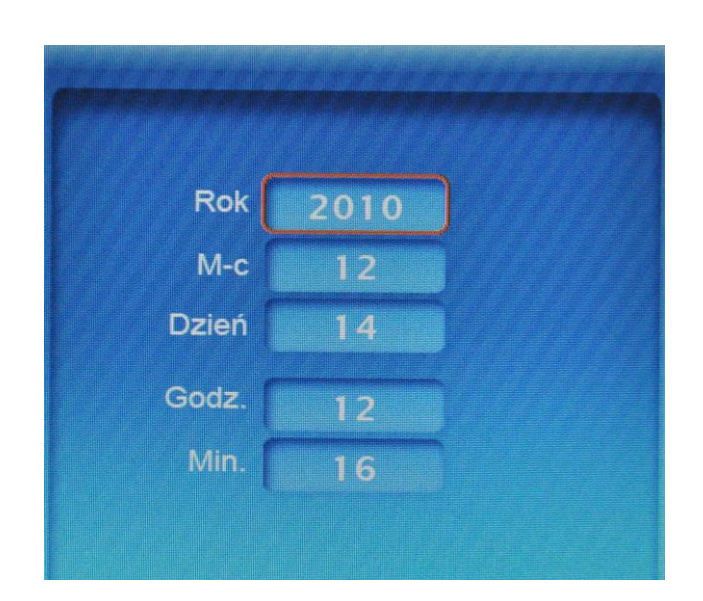

Aby przejść do pola ustawienia roku/miesiąca/dnia/godziny/minuty użyj

i potwierdź wybór przyciskiem 🌌 🖻

. Ustaw

żądaną wartość przyciskami

i potwierdź wybór przyciskiem

Aby wrócić do poprzedniego menu wciśnij (aby opuścić menu wciśnij przycisk MENU z prawej strony monitora).

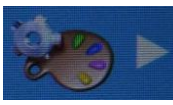

przycisków

## Ustawienie parametrów obrazu

Ustawienia te pozwalają na dostosowanie wyświetlanego obrazu do indywidualnych preferencji użytkownika. Aby ustawić odpowiedni parametr obrazu na ekranie monitora musi być wyświetlony obraz z kamery (wywołanie z kamery lub podgląd z monitora). Ustawienia menu są pamiętane również po odłączeniu zasilania monitora.

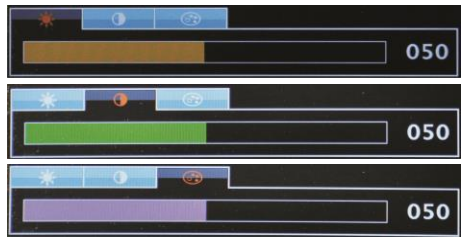

Ustawienie jasności

Ustawienie kontrastu

Ustawienie nasycenia kolorów

Aby przejść do pola ustawienia jasności/kontrastu/kolorów użyj przycisków

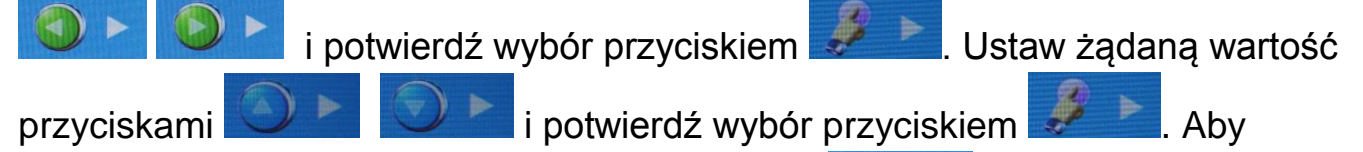

przywrócić ustawienia domyślne wciśnij przycisk 🔽 . Aby wrócić do

poprzedniego menu wciśnij (aby opuścić menu wciśnij przycisk MENU z prawej strony monitora).

Ustawienia parametrów obrazu dotyczą sygnałów wideo z gniazd CAM 1 i CAM 2 (gniazda kamer CCTV 1 i CCTV 2 posiadają ustawienia fabryczne).

## <u>Ustawienie języka menu OSD</u>

Monitor posiada klika języków do wyboru dla użytkownika: koreański / angielski / rosyjski / hiszpański / chiński / turecki / polski. Aby wybrać dany język użyj

przycisków

i potwierdź wybór przyciskiem

. Aby wrócić

do poprzedniego menu wciśnij **do poprzedniego menu wciśnij** przycisk MENU z prawej strony monitora).

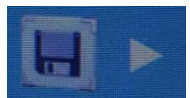

#### Ustawienia modułu pamięci

Opcja ta umożliwia ustawienie automatycznego zapisu obrazów oraz usunięcie wszystkich zdjęć z modułu pamięci.

Monitor umożliwia zapis max. 128 obrazów z kamer podłączonych do gniazd CAM 1 i CAM 2 (nie ma możliwości zapisu obrazów z kamer CCTV 1 i CCTV 2). W trybie automatycznym monitor zapamiętuje obraz przy każdorazowym naciśnięciu przycisku CALL na kamerze. Aby zapamiętać obraz z kamery (podczas rozmowy z odwiedzającym lub podczas podglądu) wciśnij i przytrzymaj przez sekundę

przycisk [ / REC. Monitor potwierdzi zapis ikoną na ekranie (dioda LED zmieni kolor na czerwony).

Po zapełnienie wszystkich 128 komórek pamięci monitor automatycznie nadpisuje najstarsze obrazy.

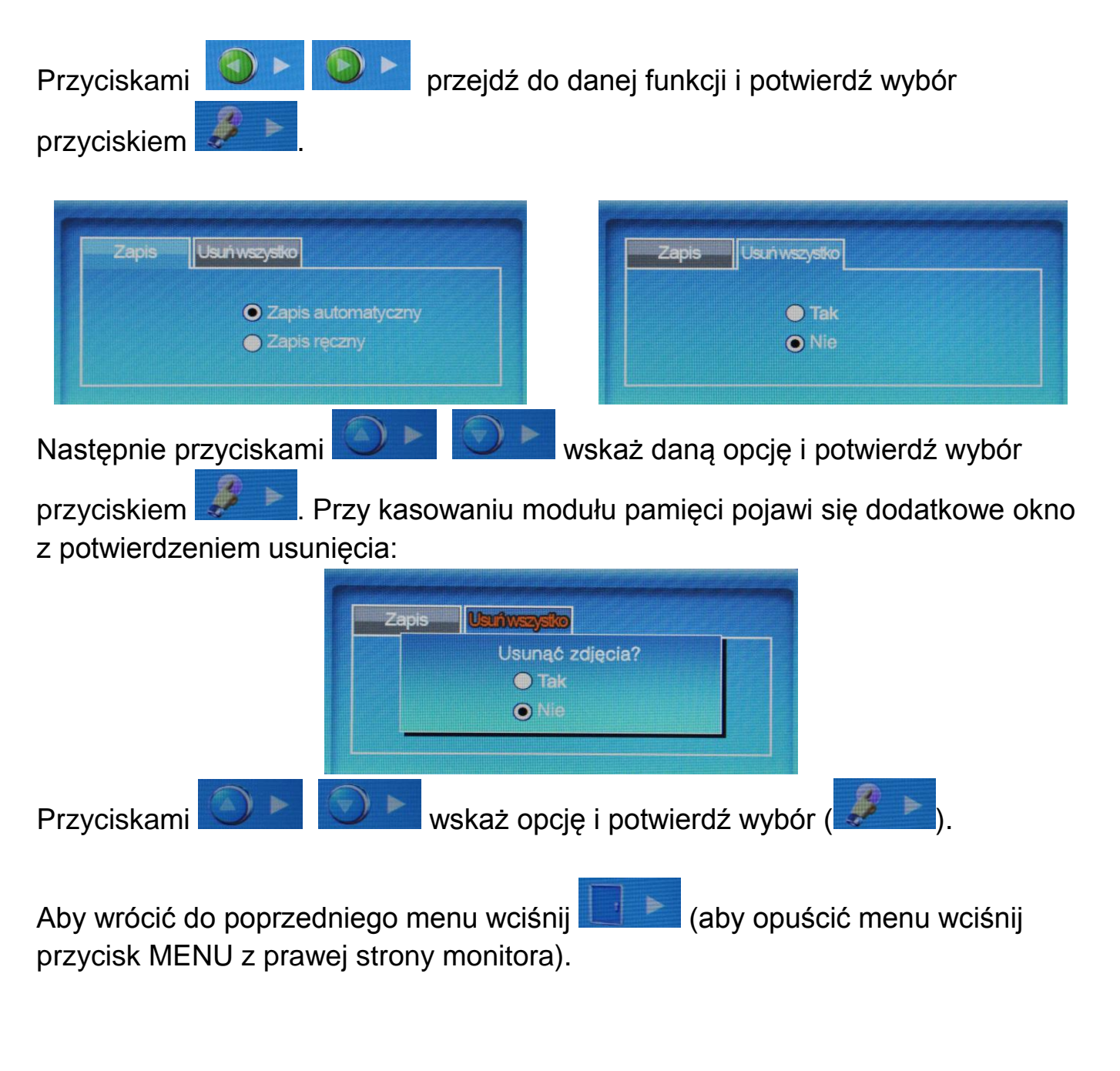

### Rozwiązywanie problemów

Jeżeli monitor nie działa prawidłowo sprawdź poniższe punkty:

| Problem                 | Typowa przyczyna                               | Rozwiązanie                  |
|-------------------------|------------------------------------------------|------------------------------|
| Monitor "nie działa"    | 1. Brak zasilania monitora.                    | Sprawdź poprawność           |
|                         | <ol><li>Przełącznik On/Off w pozycji</li></ol> | zasilania monitora.          |
|                         | "Off"                                          | Włącz monitor przełącznikiem |
|                         |                                                | On/Off                       |
| Brak wywołania, brak    | <ol> <li>Błędne połączenie gniazd</li> </ol>   | Sprawdź poprawność           |
| sygnału audio, wizji    | kamery lub monitora                            | połączenia.                  |
|                         | 2. Uszkodzenie przewodu                        |                              |
|                         | łączącego kamerę z                             |                              |
|                         | monitorem.                                     |                              |
| Brak komunikacji z      | Pozostawiona zworka                            | Usuń zworkę konfiguracyjną   |
| kamerą podłączoną do    | konfiguracyjna kamery 2                        | kamery 2                     |
| gniazda CAM 2 pomimo    |                                                |                              |
| poprawności połączenia  |                                                |                              |
| Monitor dzwoni za       | Regulacja głośności dźwięku                    | Użyj potencjometru regulacji |
| cicho. Głos w monitorze | wywołania lub rozmowy ustawiona                | głośności dźwięku wywołania  |
| za słaby.               | na minimum                                     | lub rozmowy w celu           |
|                         |                                                | dostosowania odpowiedniego   |
|                         |                                                | poziomu.                     |
| Obraz za jasny. Obraz   | 1. Błędne ustawienia                           | 1. Ustaw odpowiednio         |
| za ciemny.              | parametrów obrazu w menu                       | parametry obrazu             |
|                         | OSD                                            | 2. Dostosuj                  |
|                         | 2. Nieodpowiednie miejsce                      | umiejscowienie kamery        |
|                         | instalacji kamery ("oślepiony"                 | do indywidualnych            |
|                         | obiektyw lub za ciemne                         | warunków                     |
|                         | otoczenie kamery                               |                              |
| Obraz czarno-biały,     | Błędne ustawienie standardu video              | Ustaw odpowiedni standard    |
| zakłócony.              | monitora (PAL/NTSC)                            | sygnału video w monitorze    |

Jeżeli nie znalazłeś rozwiązania swojego problemu z monitorem skontaktuj się z działem technicznym firmy (szczegóły na <u>www.gde.pl</u>).

## Dane techniczne

| Zasilanie               | 100-240 VAC 50/60Hz                  |
|-------------------------|--------------------------------------|
| Pobór prądu             | Max. 15W, czuwanie 3,4W              |
| Monitor                 | 7" (17,78cm) Color TFT LCD           |
| Moduł pamięci           | 128 obrazów                          |
| System kodowania obrazu | NTSC / PAL                           |
| Instalacja              | 4 przewody do kamery                 |
| Podgląd obrazu          | 60 s ± 10s                           |
| Temperatura pracy       | 0°C ~ +40°C                          |
| Wymiary                 | 243 x 168 x 35 mm (szer./ wys./ gł.) |
| Waga                    | 1,5 kg                               |

#### Pozbywanie się starych urządzeń elektrycznych

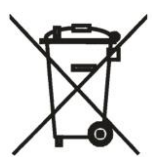

To urządzenie jest oznaczone zgodnie z Ustawą o zużytym sprzęcie elektrycznym i elektronicznym symbolem przekreślonego kontenera na odpady. Takie oznakowanie informuje, że sprzęt ten, po okresie jego użytkowania nie może być umieszczany łącznie z innymi odpadami pochodzącymi z gospodarstwa domowego. Użytkownik jest zobowiązany do oddania go prowadzącym zbieranie zużytego

sprzętu elektrycznego i elektronicznego. Prowadzący zbieranie, w tym lokalne punkty zbiórki, sklepy oraz gminne jednostki, tworzą odpowiedni system umożliwiający oddanie tego sprzętu. Właściwe postępowanie ze zużytym sprzętem elektrycznym i elektronicznym przyczynia się do uniknięcia szkodliwych dla zdrowia ludzi i środowiska naturalnego konsekwencji, wynikających z obecności składników niebezpiecznych oraz niewłaściwego składowania i przetwarzania takiego sprzętu.

(TŁUMACZENIE DEKLARACJI ZGODNOŚCI)

# DEKLARACJA ZGODNOŚCI

# СОММАХ <sup>®</sup>

#### Wyprodukowane przez:

Nazwa & adres fabryki:

1. Commax Co.,Ltd. 513-11 Sangdaewon Dong, Jungwon Gu, Sungnam, Kyunggi Do 462-120, KOREA 2. Tianjin JungAng Electronics Co., Ltd. #2 Quanxing Road, Wu Qing Development Area, Hi-Tech Industry Park, Tianjin, P.R. CHINA

#### Oświadcza się, że produkty:

Typ produktu: videodomofon Model: CDV-71AM, CDV-71AMD

#### Spełniają następujące normy:

EMC: EN55022:2006 EN 50130-4:1995 + A1+1998 + A2:2003

#### Certyfikowane i raportowane przez:

CE EMC raportowane wg EN Standards, ERI (EMC Research & Developments Institute In Korea)

#### Dodatkowe informacje

Niniejszym oświadczamy, że zgodnie z wytycznymi Rady UE są spełnione wszystkie główne wymagania bezpieczeństwa dotyczące następujących dyrektyw:

CE (93/68/EEC) LVD (2006/95/EC)

EMC (89/336/EEC)

#### Osoba odpowiedzialna za sporządzenie deklaracji

T. I. An, Director of Manufacturing Plant

20 październik, 2010, Kyunggi Do, Korea

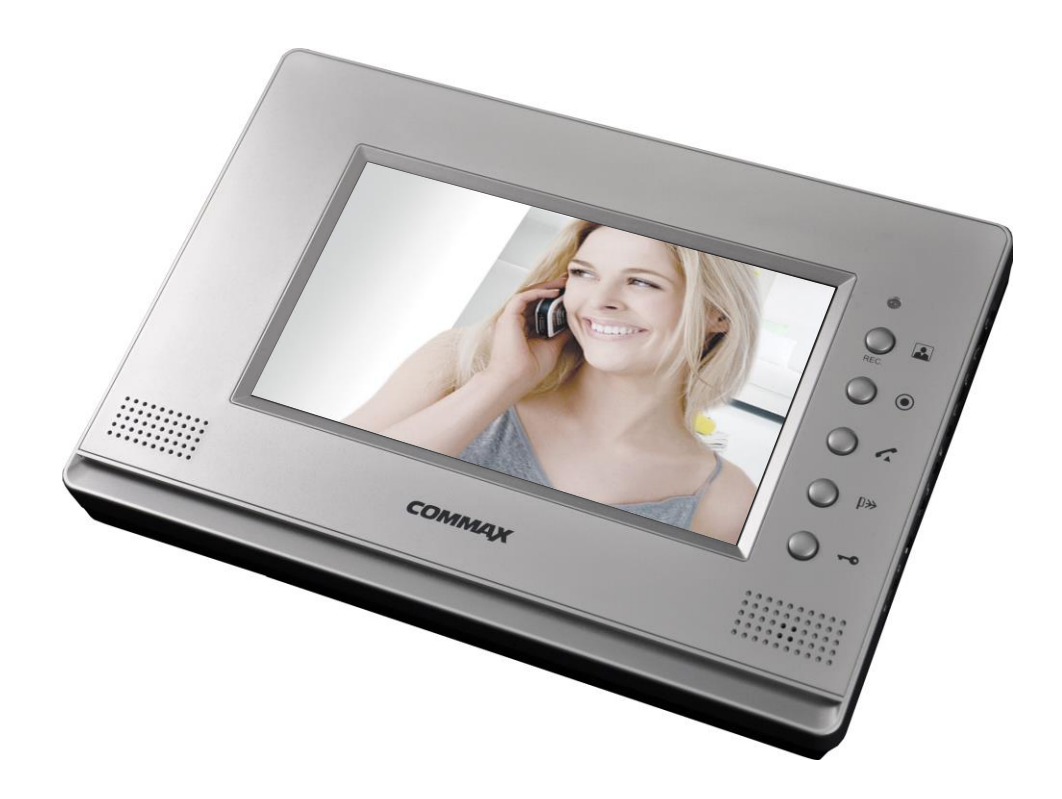

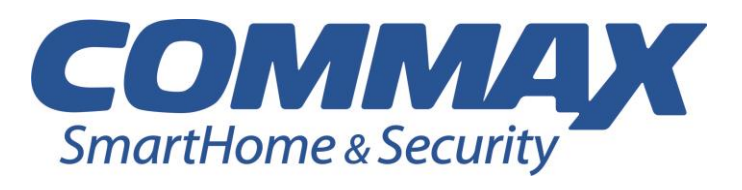